# サウンド設定マニュアル (Google Chrome) 更新日:2021年10月7日

Show Talk

REGAIN GROUP 株式会社

Confidential

### Google Chromeの設定画面を開いてください。

|                                |       | ☆    | *     |                             |   |
|--------------------------------|-------|------|-------|-----------------------------|---|
| 新しいタブ<br>新しいウィンドウ<br>新しいシークレット | ウィンドウ | ל    | Ctrl+ | Ctrl+T<br>Ctrl+N<br>Shift+N |   |
| 履歴<br>ダウンロード<br>ブックマーク         |       |      |       | Ctrl+J                      | • |
| ズーム                            | -     | 100% | +     | - 53                        |   |
| 印刷<br>キャスト                     |       |      |       | Ctrl+P                      |   |
| 検索<br>その他のツール                  |       |      |       | Ctrl+F                      | • |
| 編集 切り                          | 取り    | של-  | -     | 貼り付け                        | t |
| 設定                             |       |      |       |                             |   |
| ヘルプ                            |       |      |       |                             | ۲ |
| 終了                             |       |      |       |                             |   |

| 設定    |               | Q, 設定項目を検索                                       |   |
|-------|---------------|--------------------------------------------------|---|
| •     | Googleの設定     | Google の設定                                       |   |
| Ê     | 自動入力          | Chrame 酒 Casala ①星生迷壮術を洋田                        |   |
| 0     | 安全確認          | 同期してカスタマイズした Chrome をどのデバイスでも使用できます              |   |
| 0     | プライバシーとセキュリティ | リゲイン太郎<br>taro rengin graning in coin 「同期を有効にする… |   |
| ۲     | デザイン          | taro.reganievregani.co.jp                        |   |
| Q     | 検索エンジン        | 同期と Google サービス                                  | • |
|       | 既定のブラウザ       | Google アカウントの管理                                  | Z |
| Ċ     | 起動時           | Chrome プロファイルをカスタマイズ                             | • |
| 詳細設   | 定 •           | ブックマークと設定のインポート                                  | • |
| 拡張機   | 能             | 自動入力                                             |   |
| Chron | ie について       | • パスワード                                          | • |
|       |               | ■ お支払い方法                                         | • |
|       |               | <ul><li>● 住所やその他の情報</li></ul>                    | • |
|       |               | 安全確認                                             |   |

### プライバシーとセキュリティ > サイトの設定を開いてください。

| 設定                                                               | Q、 設定項目を検索                                                 |              |
|------------------------------------------------------------------|------------------------------------------------------------|--------------|
| L Google の設定                                                     | プライバシーとセキュリティ                                              |              |
| <ul> <li>自動入力</li> <li></li></ul>                                | ■ 閲覧履歴データの削除<br>閲覧履歴、Cookie、キャッシュなどを削除します                  | Þ            |
| <ul> <li></li></ul>                                              | Cookie と他のサイトデータ<br>シークレット モードでサードパーティの Cookie がブロックされています | •            |
| <ul> <li>アワイン</li> <li>Q 検索エンジン</li> </ul>                       | セキュリティ     セーフブラウジング(危険なサイトからの保護機能)などのセキュリティ設定             | •            |
| <ul> <li>既定のブラウザ     <li>む     <li>起動時     </li> </li></li></ul> | サイトの設定<br>サイトが使用、表示できる情報(位置情報、カメラ、ポップアップなど)を制御し            | /ます <b>)</b> |
| 詳細設定 ▼                                                           | ▲ プライバシー サンドボックス<br>試用版機能はオンになっています                        | Z            |
| 拡張機能 🖸                                                           | デザイン                                                       |              |
|                                                                  | テーマ<br>Chrome ウェブストアを開きます                                  | Z            |
|                                                                  | ホームボタンを表示する<br>停止中                                         |              |
|                                                                  | ブックマーク パーを表示する                                             | -            |
|                                                                  | フォン,トナイプ 市 (堆将)                                            | -            |

## ┃3.その他のコンテンツの設定 > 音声を開く

#### その他のコンテンツの設定 > 音声を開いてください。

| ● Google の設定         ● サイトガ JavaConje を使用できるようにする         ●           ● 自動入力         ●         サイトガ JavaConje を使用できるようにする         ●           ● 支全確認         ●         サイトガ JavaConje を使用できるようにする         ●           ● ブライバシーとゼキュリティ         ●         アメップアップとリダイレクト         ●           ● デザイン         ●         デメップアップの設置         ●           ●         デメップアップの設置         ●         ●           ●         原志のブラウザ         ●         ●         ●           ●         アメーレベル         ●         ●         ●           ●         アメーレベル         ●         ●         ●           ●         ●         ●         ●         ●         ●           ●         ●         ●         ●         ●         ●         ●           ●         ●         ●         ●         ●         ●         ●         ●         ●         ●         ●         ●         ●         ●         ●         ●         ●         ●         ●         ●         ●         ●         ●         ●         ●         ●         ●         ●         ●         ●         ●         ●         ●         ●         ●         ● | 設定                                              | Q、 設定項目を検索                                                 |   |
|----------------------------------------------------------------------------------------------------|-------------------------------------------------|------------------------------------------------------------|---|
| <ul> <li>■ ● ● ● ● ● ● ● ● ● ● ● ● ● ● ● ● ● ● ●</li></ul>                                                                                                    | L Google の設定                                    | ・ Stratechpt<br>サイトが JavaScript を使用できるようにする                | × |
| ● 安全確認                                                                                                    | 自動入力                                            | 画像<br>サイトが画像を表示できるようにする                                    | • |
| <ul> <li>デザイン</li> <li>ペ 検索エンジン</li> <li>● 一 一 一 一 一 一 一 一 一 一 一 一 一 一 一 一 一 一 一</li></ul>                                                                                                    | <ul> <li>安全確認</li> <li>プライバシーとセキュリティ</li> </ul> | ポップアップとリダイレクト<br>・<br>サイトにボップアップの送信やリダイレクトの使用を許可しない        | × |
| Q 検索エンジン       ● 音声<br>サイトが音声を再生できるようにする       ●         ① 起動時       ●       「二 広告<br>現わしい広告や誤解を招く広告が表示されるサイトで広告をブロックする       ●         「 加 広告<br>取扱しいて       ●       「二 広告<br>現わしい広告や誤解を招く広告が表示されるサイトで広告をブロックする       ●         ● 第       ●       「二 広告<br>現わしい広告や誤解を招く広告が表示されるサイトで広告をブロックする       ●         ● 第       ●       ●       「二 へムレベル       ●         ● ○       ○       ズームレベル       ●       ●         ● ○       ●       ●       ●       ●       ●         ●       ●       ●       ●       ●       ●       ●       ●       ●       ●       ●       ●       ●       ●       ●       ●       ●       ●       ●       ●       ●       ●       ●       ●       ●       ●       ●       ●       ●       ●       ●       ●       ●       ●       ●       ●       ●       ●       ●       ●       ●       ●       ●       ●       ●       ●       ●       ●       ●       ●       ●       ●       ●       ●       ●       ●       ●       ●       ●       ●       ●       ●       ●       ●       ●       ●       ●       ●       ●       ●<                                        | デザイン                                            | その他のコンテンツの設定                                               | ^ |
| ● 広告<br>規力しい広告や誤解を招く広告が表示されるサイトで広告をブロックする       ▶         注細設定       ●         拡張機能       ●         Chrome [Cついて       ●         ● 原環されたコンデンツ       ▶         ● 案程でないコンデンツ       ▶         ● 案社でないコンデンツ       ●         ● 案社でないコンデンツ       ●         ● 案社でないコンデンツ       ●                                                                                                    | <ul><li>Q 検索エンジン</li><li>□ 既定のブラウザ</li></ul>    | <ul> <li></li></ul>                                        | × |
|                                                                                                    | ① 起動時                                           | □ 広告<br>項わしい広告や誤解を招く広告が表示されるサイトで広告をブロックする                  | ۲ |
| Lintwike Chrome について PDF ドキュメント PDF ドキュメント ・      Rig されたコンテンツ      Get Chrome について      Rig されたコンテンツ      Rig されているサイトでは、保護されていないコンテンツはデフォルトでブロックされます。                                                                                                    | 詳細設定 ▼                                          | Q ズームレベル                                                   | Þ |
|                                                                                                    | 3/A JIX 70% RE<br>Chrome (こついて                  | PDF ドキュメント                                                 | ۲ |
| ★ 安全でないコンテンツ<br>保護されているサイトでは、保護されていないコンテンツはデフォルトでブロックされます。                                                                                                    |                                                 | ☑ 保護されたコンテンツ                                               | ۲ |
|                                                                                                    |                                                 | ★ 安全でないコンテンツ<br>保護されているサイトでは、保護されていないコンテンツはデフォルトでブロックされます。 | × |

### 音声の再生を許可するサイト > 追加を押下してください。

| 設定                                                                                                    | Q、 設定項目を検索                                                                                                    |      |
|----------------------------------------------------------------------------------------------------|----------------------------------------------------------------------------------------------------|------|
| 💄 Google の設定                                                                                                    | ← 音声                                                                                                    | Q 検索 |
| 自動入力                                                                                                    | 音楽や動画などのメディアの音声を再生するサイトもあります。                                                                                                    |      |
| <ul> <li>◇ 安全確認</li> <li>◇ プライバシーとセキュリティ</li> <li>◇ デザイン</li> <li>◇ 検索エンジン</li> <li>□ 既定のブラウザ</li> <li>◇ 起動時</li> <li>詳細設定</li> </ul> | <ul> <li>デフォルトの動作</li> <li>サイトにアクセスしたときにこの設定の動作を自動的に行います</li> <li>サイトが音声を再生できるようにする</li> <li>サイトに音声の再生を許可しない<br/>音を使用する機能は動作しなくなります</li> <li>動作のカスタマイズ</li> </ul> |      |
| 拡張機能<br>Chrome について                                                                                                    | 次のサイトでは、デフォルトではなくカスタムの設定が使用されます<br>音声の再生を許可しないサイト<br>サイトが追加されていません<br>音声の再生を許可するサイト<br>サイトが追加されていません                                                              | 造加   |

下記イメージと同様に「[\*.]showtalk.jp」を入力後、追加を押下してください。

| 設定                                         |                               |    |
|--------------------------------------------|-------------------------------|----|
| L Google の設定                               | ← 音声                          |    |
| 自動入力                                       | 音楽や動画などのメディアの音声を再生するサイトもあります。 |    |
| ♥ 安全確認                                     | デフォルトの動作                      |    |
| プライバシーとセキュリティ                              | サイトにアクセスしたときにこの設定の動作を自動的に行います |    |
| <ul> <li>デザイン</li> <li>0 絵索エンジン</li> </ul> |                               |    |
| 既定のブラウザ                                    |                               |    |
| し 起動時                                      | [*.]showtalk.jp               |    |
| 詳細設定                                       | 動作のカス     ホックサイト     追加       |    |
| 拡張機能 🖸                                     | 音声の再生を許可しないサイト                | 追加 |
| Chrome について                                | サイトが追加されていません                 |    |
|                                            | 音声の再生を許可するサイト                 | 追加 |
|                                            | サイトが追加されていません                 |    |
|                                            |                               |    |

6. 設定完了

### 音声の再生を許可するサイトに「[\*.]showtalk.jp」が登録されたら設定完了です。

| 設定                                              | Q、 設定項目を検索                                   |                   |
|-------------------------------------------------|----------------------------------------------|-------------------|
| ▲ Google の設定                                    | ← 音声                                         | Q. 検索             |
| 自動入力                                            | 音楽や動画などのメディアの音声を再生するサイトもあります。                |                   |
| <ul> <li>安全確認</li> <li>プライバシーとセキュリティ</li> </ul> | デフォルトの動作                                     |                   |
| <ul> <li>デザイン</li> <li>Q 検索エンジン</li> </ul>      | <ul> <li>● ● サイトが音声を再生できるようにする</li> </ul>    |                   |
| 既定のブラウザ                                         | ○ 〒 サイトに音声の再生を許可しない<br>音を使用する機能は動作しなくなります    |                   |
| <ul> <li>● 起動時</li> <li>詳細設定</li> </ul>         | 動作のカスタマイズ<br>次のサイトでは、デフォルトではなくカスタムの設定が使用されます |                   |
| 拡張機能<br>Chrome について                             | 音声の再生を許可しないサイト<br>サイトが追加されていません              | 追加                |
|                                                 | 音声の再生を許可するサイト<br>🗩 [*.]showtalk.jp           | 3 <u>追</u> 加<br>: |